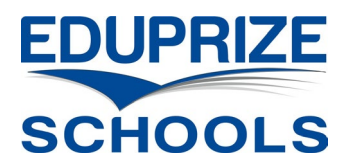

## Chromebook Agreement Signed via Infinite Campus Parent Portal

Login to the Infinite Campus Parent Portal:

https://eduprizeaz.infinitecampus.org/campus/portal/parents/eduprize.jsp

- If you do not have a Parent Portal Account, email your first & last name to:
  - Gilbert campus: <a href="mailto:gilbertenrollment@eduprizeschools.net">gilbertenrollment@eduprizeschools.net</a>
  - o Queen Creek campus: <u>qcenrollment@eduprizeschools.net</u>
- If you forgot your Parent Portal username or password, email your first & last name to:
  - o Gilbert campus: <a href="mailto:icsupport@eduprizeschools.net">icsupport@eduprizeschools.net</a>
  - Queen Creek campus: <u>dolores.martinez@eduprizeschools.net</u>

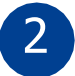

1

Click the "School Store" link on the bottom left:

| Message Center        | Message Center      |  |  |
|-----------------------|---------------------|--|--|
| Today                 |                     |  |  |
| Calendar              | Announcements Inbox |  |  |
| Assignments           | No Announcements.   |  |  |
| Grades                |                     |  |  |
| Grade Book Updates    |                     |  |  |
| Attendance            |                     |  |  |
| Schedule              |                     |  |  |
| Fees                  |                     |  |  |
| School Store          |                     |  |  |
| Activity Registration |                     |  |  |
| Documents             |                     |  |  |
| More                  |                     |  |  |
| Infinite of           |                     |  |  |
| Campus                |                     |  |  |
| Message Center        | School Store        |  |  |
| Today                 | School Search       |  |  |
| Calendar              |                     |  |  |
| Assignments           | Gilbert             |  |  |
| Grades                |                     |  |  |
| Grade Book Updates    |                     |  |  |
| Attendance            | EDUPRIZE            |  |  |
| Schedule              | SCHOOLS             |  |  |
| Fees                  |                     |  |  |
| School Store          |                     |  |  |
| Activity Registration | Shop                |  |  |
|                       |                     |  |  |

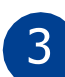

Click the "Shop" link under the campus your child attends:

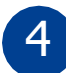

Search for "Device Agreement" and click the "Products" button.

| E Infinite<br>Campus  |                  |
|-----------------------|------------------|
| Home                  | Gilbert          |
| Calendar              | Categories       |
| Assignments           | Category Search  |
| Grades                |                  |
| Grade Book Updates    |                  |
| Attendance            | Device Agreement |
| Fees                  |                  |
| School Store          | C chromeOS       |
| Activity Registration |                  |
| Documents             |                  |
| Message Center        |                  |
| More                  | Products         |
|                       |                  |

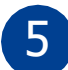

Click "View" under the 23-24 Chromebook Agreement.

| = "Campus"            |                     |
|-----------------------|---------------------|
| Home                  | Gilbert             |
| Calendar              | Device Agreement    |
| Assignments           | Product Search      |
| Grades                |                     |
| Grade Book Updates    |                     |
| Attendance            | 23-24 Chromebook Ag |
| Fees                  |                     |
| School Store          | C chromeOS          |
| Activity Registration |                     |
| Documents             |                     |
| Message Center        |                     |
| More                  | View                |
|                       |                     |

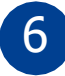

Select the student as the recipient. Then "Click" on the required forms. Please read through the agreement and scroll to the bottom. click the "Sign button".

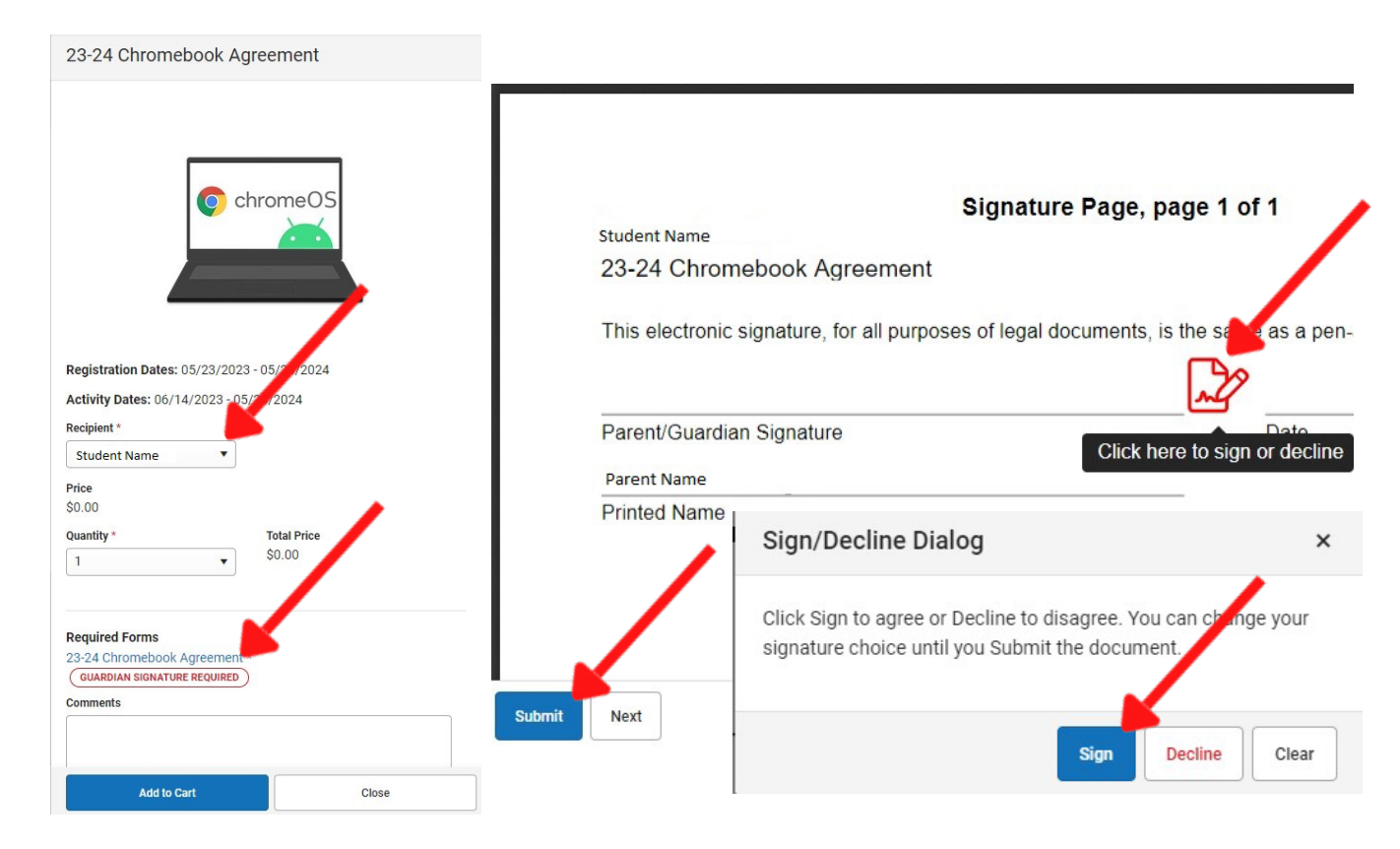

Once you see the green signature complete, then click "Add to Cart."

23-24 Chromebook Agreement

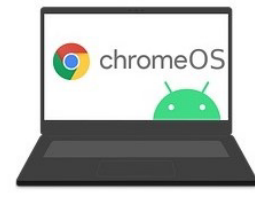

Registration Dates: 05/23/2023 - 05/24/2024 Activity Dates: 06/14/2023 - 05/24/2024 Recipient \* Student Name • Product Added To Cart Price \$0.00 **Items in Cart** Quantity \* **Total Price** \$0.00 1 • \$0.00 My Cart **Required Forms** 23-24 Chromebook Agreement \* SIGNATURE COMPLETE Comments My Accounts Add to Cart Close

\*Very IMPORTANT\* Go to My Cart. Click "Submit." This sends us the paperwork for zero cost. Please note: this will need to be completed for each 7-12<sup>th</sup> grade student requesting to borrow a device for the 23-24 school year.

| 1 \$0.00                                                           |                                  | My Cart              | My Accounts        |
|--------------------------------------------------------------------|----------------------------------|----------------------|--------------------|
| ino in our c                                                       |                                  |                      |                    |
| All fees and payments a school's business office                   | are non-refundable. If you<br>e. | have any questions p | please contact the |
| STORE ITEMS                                                        | NAME                             | QUANTITY             | AMOUNT             |
| 23-24 Chromebook<br>Agreement - 23-24 C<br>hromebook Agreem<br>ent | Student Name                     | 1                    | \$0.00 Remove      |
| Total: \$0.                                                        | 00                               |                      |                    |
| Email Address for Receipt                                          |                                  |                      |                    |
| user@example.com                                                   |                                  |                      | •                  |
|                                                                    |                                  |                      | Condhack           |

8